## LOGGING INTO RPR FOR THE FIRST TIME

website url: https://www.narrpr.com

Go to "Create a new account?" and click on the Create button.

| Realtors Property Resource |                                                                                                    | 🏠 🔹 🗟 👘 🖃 🚔 🔹 Page                                                                                                    | • Safety • Tools • 🔞 • * |
|----------------------------|----------------------------------------------------------------------------------------------------|----------------------------------------------------------------------------------------------------|--------------------------|
|                            |                                                                                                    | Y RESOURCE                                                                                                    | <u>^</u>                 |
|                            | Velcome Back, Please Sign in<br>Forgot Password?<br>Password<br>Password<br>or Create a New Account? | Sign in ■ Remember me<br>We've added some new<br>features recently.<br>Watch these two<br>videos<br>Mapping Features →<br>Saved Searches →<br>Did you know:<br>The RPR Help Desk contains<br>everything you need to know<br>about using the site, with text<br>and video explanations. |                          |
| About RPR Pre<br>Blog FA   | sss Info Help API<br>Q's Report Errors<br>NAR Monthemation                                           | Need a little help? Call us<br>or click on the Live Chat                                                                                                    |                          |

You will need your NRDS number and the page has a link to find out what your NRDS number is in case you do not already have it handy (Where's my NRDS#?).

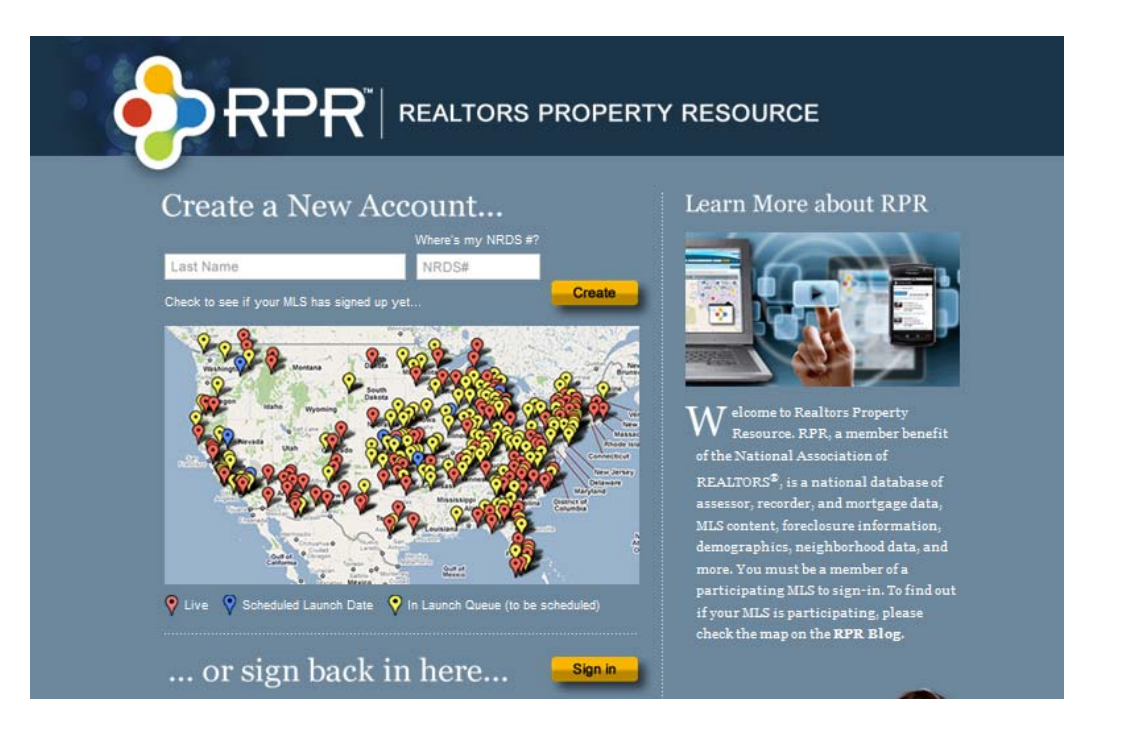

Click on the Create button once you have entered your last name and NRDS number and follow the instructions for inputting your email address and creating a password.

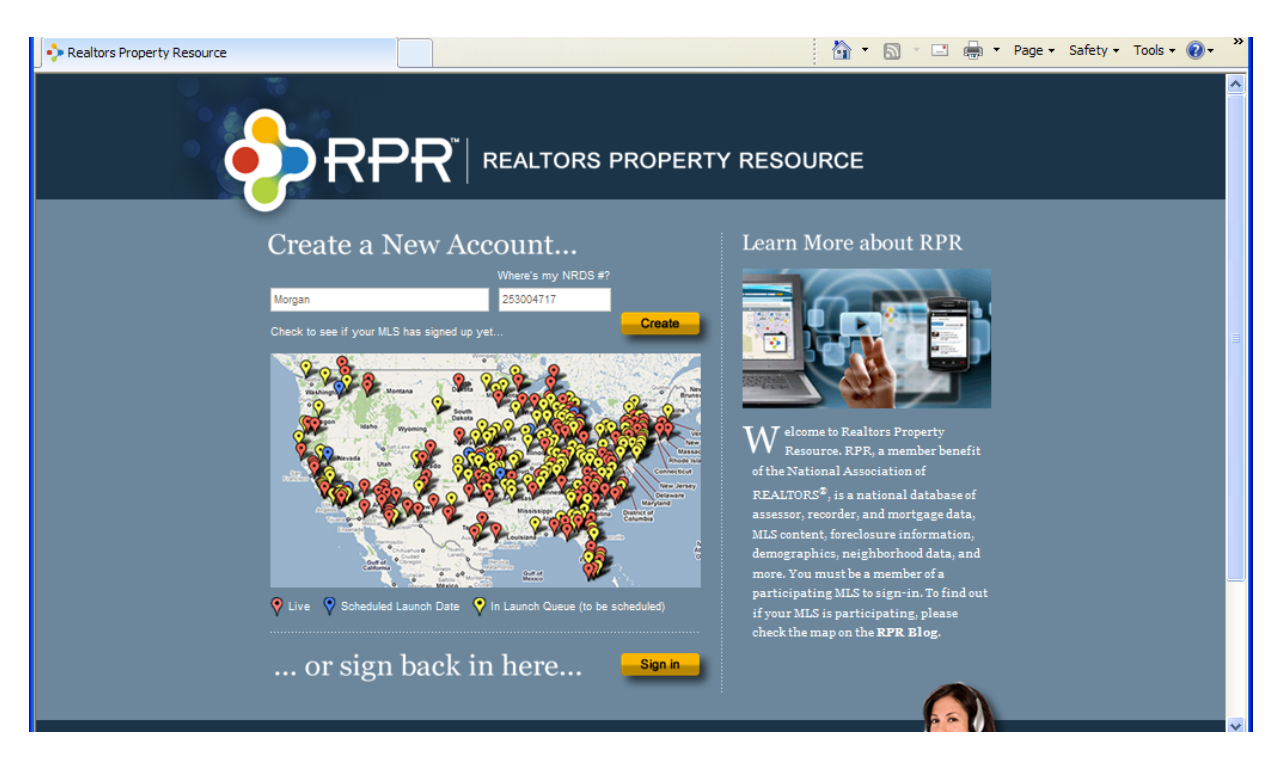

Be sure to write down your id and password. This is a secure website and it will not let you make changes or backspace if you mistype anything in the id or password spaces. You can bookmark the site or use the link in InnoVia on the home page under Links of Interest.

For help and support go to: <u>http://support.narrpr.com/home</u> or call 877-977-7576.